### TeachMT

Internships

#### https://teachmontana.com

If an educator qualifies for a teaching endorsement internship, an application must be submitted within the TeachMT system. The College/University will initiate the application for the educator. Once the application is started, a notification will be sent to the educator letting them know the application has been started and he/she will need to access the account to complete the applicant sections of the application. In conjunction, the application will show in the application search for the District for quick access to complete the district section.

*Note:* While the application must be initiated by the college, there is not a specific completion order requirement. Once all elements have been completed, the *Submit* 

### Contents

| EPP                | 2  |
|--------------------|----|
| District           | 7  |
| Educator/Applicant | 10 |

## EPP

An internship is started by an EPP user.

To add an internship for an educator, click on the magnifying glass in the right corner.

| Montana Office of Public Instruction                                                                  |                                                              |
|----------------------------------------------------------------------------------------------------|--------------------------------------------------------------|
| 5/31/2022<br>Welcome to the new TeachMT system!                                                       |                                                              |
| You have No unread messages View Messageti) You do not have any active licenses. Apply for a license. | Quick Links           D Start an Application Cin Edual Of    |
|                                                                                                    | Activity Feed There are no activity feed items at this time. |
|                                                                                                    | View All Notifications                                       |

Search for the person using any combination of their information. Click on the educator's name.

| Administration                           | Office of Public Instruction<br>Enrolments Reports<br>Person Search                                                                                                    |                                                              |                                        | Q Ø © TeachMT EPP -                                |
|------------------------------------------|----------------------------------------------------------------------------------------------------|--------------------------------------------------------------|----------------------------------------|----------------------------------------------------|
| USERS<br>Persons<br>REPORTING<br>Reports | Educator First/Middle/Perfered Name Phone Number 55                                                                                                    | Educator Lant/Maiden Name DD 55N Sant 4) Search Easic Search | Email Address Date of linth mm/dd/yyyy | ٥                                                  |
|                                          | then these      then these      test test      these test      these test      test test      test      test | DOB 11<br>05/19/1980                                         | EMAIL 1:<br>abc@abc.com                | Filter<br>4.52at<br>Application<br>Previous 1 Next |

From the left navigation, click on *Applications*.

|                                                | Personal Information 🛛 😰 Edit                                                                                    |                                 |
|------------------------------------------------|----------------------------------------------------------------------------------------------------|---------------------------------|
| test test (222713)                             | SEID:<br>The user SEID                                                                                           | 222713                          |
| Profile<br>Account Settings                    | SSN:                                                                                                    | XXX-XX-2621                     |
| Notifications                                  | Full Name:<br>Full name including prefix and suffix                                                              | test test                       |
| Applications                                   | Date of Birth:<br>Date of birth                                                                                  | 5/19/1980                       |
| Licenses                                       | Email (Primary):<br>The email account associated to this user and used for<br>system patifications or logging in | abc@abc.com                     |
| Documents<br>PRAXIS Tests                      | Email (Secondary):<br>The email associated to this user                                                          |                                 |
| EDUCATION                                      | Addresses:                                                                                                    | market st 🛅<br>phoenix AZ 12345 |
| Degrees<br>Enrollments<br>Out of State License | Phone Numbers:                                                                                                   | + Add<br>(123) 4567890 - Home 💼 |

### Click *+New* at the top of the page.

| WERE OF PUBLICAN                             |                                                                          |  |
|----------------------------------------------|--------------------------------------------------------------------------|--|
|                                              | Applications + New                                                       |  |
| test test (222713)                           | APPLICATION                                                              |  |
| Profile<br>Account Settings<br>Notifications | Class 5 Provisional Specialist License S<br>Class 5B Provisional License |  |
| LICENSES                                     |                                                                          |  |

From the *Select a EPP Restricted Application* at the bottom of the page, choose the Teaching Endorsement Internship option and then click *Next*.

|                     | Applications                                                                                                    |
|---------------------|----------------------------------------------------------------------------------------------------|
| test test (222713)  | Please select an request type below to begin the process of an application. The system will ask a few clarifying questions where applicable to help guide to the right application. |
|                     | Add Endorsement                                                                                                    |
| ect Request Type(s) | Administrator                                                                                                    |
| istions             | School Counselor                                                                                                    |
|                     | School Psychologist                                                                                                    |
|                     | Dual Credit Post-Secondary Faculty Educator                                                                                                    |
|                     | Career and Technical Educator (Holds MT Teacher License)                                                                                                    |
|                     | Select a EPP Restricted Application                                                                                                    |
| -                   | Teaching Endorsement Internship                                                                                                    |
|                     | Return Next                                                                                                    |

#### Click Start Application.

| Dashboard Profile <u>Administratio</u>    |                                                                                                    |
|-------------------------------------------|----------------------------------------------------------------------------------------------------|
| test test (222713)                        | Based on your selections, we have determined that you would like to start the application listed below            |
| 1. Select Request Type(s)<br>2. Questions | Teaching Endorsement Internship         • Teaching Endorsement Internship         Restart       Start Application |

As the EPP, you will need to complete the *Educator Endorsement* and the *Role of Montana College/University* elements.

|                                                                     | The character and fitness portion of this applicat                       | ion has not been completed.                               |                         |                      |                  |                   |        |
|---------------------------------------------------------------------|--------------------------------------------------------------------------|-----------------------------------------------------------|-------------------------|----------------------|------------------|-------------------|--------|
| test test (222713)                                                  | Teaching Endorsement Internship Overview                                 |                                                           |                         |                      |                  |                   |        |
| Teaching Endorsement<br>Internship                                  | Delete Application                                                       |                                                           |                         |                      |                  |                   |        |
| Mattana Sata University : Malaga<br>Teaching Endorsement Internship | To qualify for the Teaching Endorsement Internship Progra                | im, the teaching intern must:                             |                         |                      |                  |                   |        |
| Overview                                                            | Be under contract with a Montana school district or h                    | ave a contract offer pending enrollment in the Board of P | Ublic Education Teachin | ng Endorsement Pro   | gram: and        |                   |        |
| ELEMENTS                                                            | <ul> <li>Be enrolled in the Board of Public Education approve</li> </ul> | d internship programs offered by one of the accredited e  | ducator preparation pro | ograms within the bo | oundaries of the | state of Montana. |        |
| Educator Endorsement O                                              | ⊟ Requirements                                                           |                                                           |                         |                      |                  |                   |        |
| Role of Montana<br>College/University O                             | ELEMENT                                                                  | SUBMISSION STATUS                                         |                         | SUBMITTED BY         |                  | REVIEW STAT       | rus    |
| Role of Cooperating School                                          | Educator Endorsement *                                                   | 0                                                         |                         | EPP User             |                  |                   |        |
| District O                                                          | Role of Montana College/University *                                     | 0                                                         |                         | EPP User             |                  |                   |        |
| Role of Teacher O                                                   | Role of Cooperating School District *                                    | 0                                                         |                         | District User        |                  |                   |        |
| Character & Fitness Q                                               | Role of Teacher *                                                        | 0                                                         |                         | Applicant            |                  |                   |        |
| Summary                                                             | Character and Fitness *                                                  | 0                                                         |                         | Applicant            |                  | N/A               |        |
| · · · · · · · · · · · · · · · · · · ·                               | * indicates a required element                                           |                                                           |                         |                      |                  |                   |        |
| APPLICANT                                                           | Attachments                                                              |                                                           |                         |                      |                  |                   |        |
| View User Profile                                                   | NAME                                                                     | DESCRIPTION                                               | TYPE                    | CREATED BY           | CREATED ON       | CONFIDENTIAL LE   | VEL    |
|                                                                     | No attachments.                                                          |                                                           |                         |                      |                  |                   |        |
|                                                                     | Choose file                                                              | Browse Enter Description                                  | Unknown                 |                      | ~                | Low               | * + Ac |

#### Click Educator Endorsement.

| test test (222713)                                      | Teaching Endorsement Internship Overview                                                                                                    |                                                                 |                                                                 |
|---------------------------------------------------------|----------------------------------------------------------------------------------------------------|-----------------------------------------------------------------|-----------------------------------------------------------------|
| Teaching Endorsement<br>Internship                      | Delete Application                                                                                                    |                                                                 |                                                                 |
| Started<br>Montana State University - Billings          | To qualify for the Teaching Endorsement Internship Program, th                                                                                      | e teaching intern must:                                         |                                                                 |
| saching Endorsement Internship                          | Hold a current Montana teaching license:                                                                                                    |                                                                 |                                                                 |
|                                                         | Be under contract with a Montana school district or have a                                                                                          | contract offer pending enrollment in the Board of Public Educ   | ation Teaching Endorsement Progra                               |
| rview                                                   | Be enrolled in the Board of Public Education approved inte                                                                                          | ernship programs offered by one of the accredited educator pre- | eparation programs within the boun                              |
| IENTS                                                   |                                                                                                    |                                                                 |                                                                 |
| cator Endorsement O                                     | ≅ Requirements                                                                                                    |                                                                 |                                                                 |
| + of Montana<br>ege/University O                        | ELEMENT                                                                                                    | SUBMISSION STATUS                                               | SUBMITTED BY                                                    |
| of Cooperating School                                   | Educator Endorsement *                                                                                                    | 0                                                               |                                                                 |
|                                                         |                                                                                                    |                                                                 | EPP User                                                        |
| rict O                                                  | Role of Montana College/University *                                                                                                    | 0                                                               | EPP User                                                        |
| rict O<br>• of Teacher O                                | Role of Montana College/University * Role of Cooperating School District *                                                                          | 0                                                               | EPP User<br>EPP User<br>District User                           |
| rict ()<br>• of Teacher ()<br>racter & Fitness ()       | Role of Montana College/University * Role of Cooperating School District * Role of Teacher *                                                        | 0<br>0<br>0                                                     | EPP User<br>EPP User<br>District User<br>Applicant              |
| rict O<br>: of Teacher O<br>racter & Fitness O<br>imary | Role of Montana College/University *<br>Role of Cooperating School District *<br>Role of Teacher *<br>Character and Fitness *                       | 0<br>0<br>0                                                     | EPP User<br>EPP User<br>District User<br>Applicant<br>Applicant |
| rict O<br>1 of Teacher O<br>racter & Fitness O<br>imary | Role of Montana College/University * Role of Cooperating School District * Role of Teacher * Character and Fitness * * indicates a required element | 0<br>0<br>0                                                     | EPP User<br>EPP User<br>District User<br>Applicant<br>Applicant |

Select the appropriate Endorsement from the drop-down menu, check the box in the blue Element Confirmation area and click *Save & Continue*.

| Educator Endorsement                                                                 |                 |                          |
|--------------------------------------------------------------------------------------|-----------------|--------------------------|
| Select the endorsement(s) you have completed in your educator preparent endorsement: | wation program. |                          |
| Element Confirmation                                                                 | ħ.              |                          |
| ← Back to Overview                                                                   |                 | B Save Save & Continue → |
|                                                                                      |                 |                          |

Complete the Role of Montana College/University by adding your PIN and clicking *Sign*. (PINs are automatically created when a person record is created. Click *Forgot your PIN?* to view your assigned PIN.)

| Ro   | le of    | Montana College/University                                                                                             |
|------|----------|----------------------------------------------------------------------------------------------------|
|      |          |                                                                                                    |
| 1.   | Pursu    | ant to ARM 10.55.707(1)(b), the Montana College/University must:                                                       |
|      | 1.       | Make provisions to provide the appropriate coursework or the acceptable approved equivalent that leads to endorsement: |
|      | 2.       | Provide periodic supervision and evaluation of the intern;                                                             |
|      | 3.       | Supply list of teaching interns to the Montana OPI Licensure Unit by the first Monday in October each year; and        |
|      | 4.       | Notify the Montana OPI Licensure Unit of any change in status of the intern.                                           |
|      |          |                                                                                                    |
| PIN  | 1:       | Sign Forgot your PIN?                                                                                                  |
| l ag | ree to o | comply with the duties and provisions of ARM 10.55.707(1)(b)                                                           |

### Once the elements are confirmed, click on *Overview* in the left navigation.

|                                                                                                    | Role of Montana College/University                                                                                                    |
|----------------------------------------------------------------------------------------------------|----------------------------------------------------------------------------------------------------|
| test test (222713)<br>Teaching Endorsement<br>Internship<br>Common Sont University of Endorsement<br>Teaching Endorsement Internship | <ol> <li>Pursuant to ARM 10.55.707(1)(b), the Montana College/University must:</li> <li>Make provisions to provide the appropriate coursework or the acceptable approved equivalent that leads to endorsement:</li> <li>Provide periodic supervision and evaluation of the intern:</li> </ol> |
| Overview                                                                                                    | <ol> <li>Supply list of teaching interns to the Montana OPI Licensure Unit by the first Monday in October each year; and</li> <li>Notify the Montana OPI Licensure Unit of any change in status of the intern.</li> </ol>                                                                     |
| ELEMENTS                                                                                                    |                                                                                                    |
| Role of Montana<br>College/University ©                                                                                              | Ø 06/30/2022 01:08 PM     TeachMT EPP     Certification Officer (EPP)     ⊕                                                                                                    |
| District O<br>Role of Teacher O                                                                                                    | Montana State University -<br>Billings                                                                                                    |
| Character & Fitness O                                                                                                    | I agree to comply with the duties and provisions of ARM 10.55.707(1)(b)                                                                                                    |
| Summary                                                                                                    |                                                                                                    |
| APPLICANT                                                                                                    | Element Confirmation                                                                                                    |
| View User Profile                                                                                                    | Electronic signature confirms this element                                                                                                    |

You should see green check marks next to each of the elements that were just completed.

| a qualify for the Teaching Endorsement Internship Program. If                                                                 | e teaching intern must                                          |                                                                    |                          |
|----------------------------------------------------------------------------------------------------|-----------------------------------------------------------------|--------------------------------------------------------------------|--------------------------|
| Hold a currant Montana teaching license                                                                                       |                                                                 |                                                                    |                          |
| noid a current moritana teaching license.                                                                                     |                                                                 |                                                                    |                          |
| Be under contract with a Montana school district or have a                                                                    | a contract offer pending enroliment in the Board of Public Educ | cation Teaching Endorsement Program: and                           | 1                        |
| Be enrolled in the Board of Public Education approved into                                                                    | ernship programs offered by one of the accredited educator pr   | eparation programs within the boundaries                           | of the state of Montana. |
|                                                                                                    |                                                                 |                                                                    |                          |
|                                                                                                    |                                                                 |                                                                    |                          |
|                                                                                                    |                                                                 |                                                                    |                          |
| Requirements                                                                                                    |                                                                 |                                                                    |                          |
| Requirements<br>EMENT                                                                                                    | SUBMISSION STATUS                                               | SUBMITTED BY                                                       | REVIEW STATUS            |
| Requirements<br>EMENT<br>ducator Endorsement *                                                                                | SUBMISSION STATUS                                               | SUBMITTED BY<br>EPP User                                           | REVIEW STATUS            |
| Requirements<br>EMENT<br>Jucator Endorsement *<br>Sile of Montana College/University *                                        | SUBMISSION STATUS                                               | SUBMITTED BY<br>EPP User<br>EPP User                               | REVIEW STATUS            |
| Equirements<br>LEMENT<br>Jucator Endorsement *<br>ple of Montana College/University *<br>ple of Cooperating School District * | SUBMISSION STATUS                                               | SUBMITTED BY<br>EPP User<br>EPP User<br>District User              | REVIEW STATUS            |
| ERequirements EMENT Use of Montana College/University * ble of Cooperating School District * ble of Teacher *                 | SUBMISSION STATUS                                               | SUBMITTED BY<br>EPP User<br>EPP User<br>District User<br>Applicant | REVIEW STATUS            |

### District

Once an internship application is started by the EPP, the district will be responsible for completing the Role of Cooperating School District element.

The educator will need to be added to your staff (district or school educator) for you to complete your portion of the application. (Please see the staff management user guide for staffing instructions.)

There are two ways to find an application. First you can click the magnifying glass in the blue header bar to search for the applicant. The second way is to go to the district section in the blue header bar and click application search from the left navigation.

Within the District section, click on *Application Search* from the left navigation menu.

| Dashboard Profile Administration | District Reports                              |
|----------------------------------|-----------------------------------------------|
| SEARCH                           | Person Search                                 |
| Person Search                    |                                               |
| Application Search               | Search                                        |
| ADMIN                            | Search Educator's Name Search Advanced Search |
| Staff Management                 | 10 🗢                                          |

Next, use the search options and/or filter as needed to locate the application for the educator. Click on the *Application* name, to open the application.

| EARCH              | District Application S     | earch                                                              |                         |           |
|--------------------|----------------------------|--------------------------------------------------------------------|-------------------------|-----------|
| Application Search | District:                  |                                                                    | All My Districts        |           |
| DMIN               | Application:               |                                                                    | All Applications        |           |
| Staff Management   | Application Status:        |                                                                    | All Statuses            |           |
|                    | Applicant's Name:          |                                                                    | Search Applicant's Name |           |
|                    | Submitted Between:         |                                                                    | mm/dd/yyyy              |           |
|                    | Search Clear Search        | h                                                                  |                         |           |
|                    | Show 10 ¢ entries          |                                                                    |                         |           |
|                    | PERSON T                   | APPLICATION 11                                                     |                         | STATUS 11 |
|                    | Amy White<br>04/07/1981    | Emergency Authorization<br>Emergency Authorization                 |                         | Approved  |
|                    | Roger Rabbit<br>01/01/2001 | Teaching Endorsement Internship<br>Teaching Endorsement Internship |                         | Approved  |
|                    | 05/19/1980                 | Teaching Endorsement Internship<br>Teaching Endorsement Internship |                         | Started   |

Within the application, click on the Role of Cooperating School District element.

| test test (222713)                                                                                                    | Application Summary                                                                                                    |                                                                                          |                                                                                 |                          |
|----------------------------------------------------------------------------------------------------|----------------------------------------------------------------------------------------------------|------------------------------------------------------------------------------------------|---------------------------------------------------------------------------------|--------------------------|
| Teaching Endorsement<br>Internship                                                                                                    | To qualify for the Teaching Endorsement Internship Program, th<br>Hold a current Montana teaching license:<br>Be under contract with a Montana school district or have a | e teaching intern must:<br>contract offer pending enrollment in the Board of Public Educ | ation Teaching Endorsement Program: and                                         | 1                        |
| verview                                                                                                    | Be enrolled in the Board of Public Education approved into                                                                                                    | mship programs offered by one of the accredited educator pre                             | eparation programs within the boundaries                                        | of the state of Montana. |
| MENTS                                                                                                    | en Brandensente                                                                                                    |                                                                                          |                                                                                 |                          |
| children of                                                                                                    | := Requirements                                                                                                    |                                                                                          |                                                                                 |                          |
| ducator Endorsement 🥝                                                                                                    | ELEMENT                                                                                                    | SUBMISSION STATUS                                                                        | SUBMITTED BY                                                                    | REVIEW STATUS            |
| ducator Endorsement @<br>ole of Montana<br>ollege/University @                                                                                               | ELEMENT<br>Educator Endorsement *                                                                                                    | SUEMISSION STATUS                                                                        | SUBMITTED BY<br>EPP User                                                        | REVIEW STATUS            |
| Jucator Endorsement @<br>ole of Montana<br>ollege/University @<br>ole of Cooperating School                                                                  | r:= requirements ELEMENT Educator Endorsement * Role of Montana College/University *                                                                                     | SUEMISSION STATUS                                                                        | SUBMITTED BY<br>EPP User<br>EPP User                                            | REVIEW STATUS            |
| Jucator Endorsement @<br>ole of Montana<br>ollege/University @<br>ole of Cooperating School<br>strict @                                                      | The Requirements ELEMENT Educator Endorsement * Role of Monsura College/University * Role of Cooperating School Datixt *                                                 | SUBMISSION STATUS                                                                        | SUBMITTED BY<br>EPP User<br>EPP User<br>District User                           | REVIEW STATUS            |
| ducator Endorsement @<br>ole of Montana<br>olege,/University @<br>ole of Cooperating School<br>istrict O<br>ole of Teacher O                                 | TE Requirements ELEMENT Educator Endorsement * Role of Montana College/University * Role of Cooperating School District * Role of Teacher *                              | SUBMISSION STATUS                                                                        | SUBMITTED BY<br>EPP User<br>EPP User<br>District User<br>Applicant              | REVIEW STATUS            |
| Jucator Endorsement (2)<br>le of Montana<br>ollege/University (2)<br>ste of Cooperating School<br>strict (2)<br>she of Teacher (2)<br>haracter & Fitness (2) | The Requirements ELEMENT Educator Endorsement * Role of Monstan College/University * Role of Cooperating School Datrict * Role of Teacher * Character and Fitness *      | SUBMISSION STATUS                                                                        | SUBMITTED BY<br>EPP User<br>EPP User<br>District User<br>Applicant<br>Applicant | REVIEW STATUS            |
| vertor Endorsement ©<br>le of Montana<br>llege/University @<br>le of Cooperating School<br>strict O<br>le of Teacher O<br>aracter & Fitness O<br>immary      | The Requirements ELEMENT Educator Endersement * Role of Cooperating School Detrict * Role of Eleacher * Character and Fibres * * Indicates a required element            | SUBMISSION STATUS                                                                        | SUBMITTED BY<br>EPP User<br>EPP User<br>District User<br>Applicant<br>Applicant | REVIEW STATUS            |

To complete the element, enter your PIN signature and click *Sign*. (PINs are automatically created when a person record is created. Click *Forgot your PIN*? to view your assigned PIN.)

|                                                | Role of Cooperating School District                                                                             |
|------------------------------------------------|----------------------------------------------------------------------------------------------------|
| test test (222713)                             | 1. Role of the Cooperating School District. Pursuant to ARM 10.55.707(1)(b), the Cooperating School District mu |
| Teaching Endorsement Internship                | 1. Allow the teaching intern to attend summer sessions, internship seminars, and professional development       |
| Started<br>Montana State University - Billings | 2. Local school administrator shall provide on-site, ongoing supervision of the intern in the area of the desig |
| Teaching Endorsement Internship                | 3. Agree to cooperate with the college or university in meeting the needs of the teaching intern;               |
|                                                | 4. Report annually, as part of the OPI Annual Data Collection, the status of the teaching endorsement intern    |
| Overview                                       | 5. Provide periodic supervision and training by a licensed teacher who is currently endorsed in the intern's p  |
| ELEMENTS                                       | 6. When appropriate and feasible, the cooperating school district may agree to contribute to the tuition and    |
| Educator Endorsement 🥥                         |                                                                                                    |
| Role of Montana<br>College/University ⊘        | PIN: Sign Corgot your PIN?                                                                                      |
| Role of Cooperating School<br>District ()      |                                                                                                    |
| Role of Teacher O                              | Element Confirmation                                                                                            |
| Character & Fitness ()                         | This element must be completed by one of the following users:<br>• District User                                |
| Summary                                        |                                                                                                    |
| APPLICANT                                      | This element is missing a signature. It cannot be confirmed until all signatures are in place.                  |
| Ve III D Ch                                    |                                                                                                    |

After the signature has been entered, click *Save & Continue* located at the bottom right of the page.

| Role of Cooperating School District                                                                                                    |                |
|----------------------------------------------------------------------------------------------------|----------------|
| Role of the Cooperating School District. Pursuant to ARM 10.55.707(1)(b), the Cooperating School District must:                                                |                |
| 1. Allow the teaching intern to attend summer sessions, internship seminars, and professional development activities as specified by the internship agreement; |                |
| 2. Local school administrator shall provide on-site, ongoing supervision of the intern in the area of the designated endorsement;                              |                |
| 3. Agree to cooperate with the college or university in meeting the needs of the teaching intern;                                                              |                |
| 4. Report annually, as part of the OPI Annual Data Collection, the status of the teaching endorsement intern;                                                  |                |
| 5. Provide periodic supervision and training by a licensed teacher who is currently endorsed in the intern's prospective endorsement area; and                 |                |
| 6. When appropriate and feasible, the cooperating school district may agree to contribute to the tuition and supervision fees of the intern.                   |                |
| ₽ 06/30/2022 09:02 PM<br>TeachMT District                                                                                                    |                |
| Element Confirmation                                                                                                    |                |
| Electronic Signature Confirms this Element                                                                                                    |                |
|                                                                                                    |                |
| ← Previous                                                                                                    | e & Continue → |

That completes the district's element.

# Educator/Applicant

When the application for the Endorsement Internship is created, you will receive a notification via email. There will be a link to the application in the email or you can access the application from your *Dashboard*.

| From the <b>Dashboard</b> . | click on the  | hyperlinked | name of t | he application. |
|-----------------------------|---------------|-------------|-----------|-----------------|
| non the <b>Dushbour</b> a,  | check off the | nypermitted | nume or c | ne application. |

| Dashboard          | Profile                                              |         |              |                |
|--------------------|------------------------------------------------------|---------|--------------|----------------|
| There are          | no announcements at this time.                       |         |              |                |
| You have           | No unread messages View Message(s                    | )       |              |                |
| Applicatio         | ons                                                  |         |              |                |
| APPLIC             | ATION                                                | STATUS  | CREATED DATE | SUBMITTED DATE |
| Teachin<br>Teachin | g Endorsement Internship<br>g Endorsement Internship | Started | 6/30/2022    | Not Submitted  |

Next, click on the *Role of Teacher* link either in the left navigation or the requirements list.

| tt                                                                                                    | • The character and fitness portion of this application has not been completed.                                                                                                    |
|----------------------------------------------------------------------------------------------------|----------------------------------------------------------------------------------------------------|
| test test (222713)                                                                                                   | Application Summary                                                                                                    |
| Teaching Endorsement Internship<br>Started<br>Montana State University - Billings<br>Teaching Endorsement Internship | To qualify for the Teaching Endorsement Internship Program, the teaching intern must:<br>• Hold a current Montana teaching license;                                                                         |
| Overview                                                                                                    | <ul> <li>Be under contract with a Montana school district or have a contract offer pending enrol</li> <li>Be enrolled in the Board of Public Education approved internship programs offered by c</li> </ul> |
| ELEMENTS                                                                                                    |                                                                                                    |
| Educator Endorsement 🤗                                                                                               | ž≡ Requirements                                                                                                    |
| Role of Montana<br>College/University ⊘                                                                              | ELEMENT                                                                                                    |
| Role of Cooperating School                                                                                           | Educator Endorsement *                                                                                                    |
| District ⊘                                                                                                    | Role of Montana College/University *                                                                                                    |
| Role of Teacher 🔿                                                                                                    | Role of Cooperating School District *                                                                                                    |
| Character & Fitness O                                                                                                | Role of Teacher *                                                                                                    |
|                                                                                                    | Character and Fitness *                                                                                                    |
| Summary                                                                                                    | * indicates a required element                                                                                                    |
| APPLICANT                                                                                                    | A You must confirm all requirements and the character and fitness portion before you ma                                                                                                    |
| View User Profile                                                                                                    |                                                                                                    |

To complete the element and confirm your role as the intern, enter your PIN signature and click *Sign*. (PINs are automatically created when a person record is created. Click *Forgot your PIN*? to view your assigned PIN.)

| tt                                                                                                    | Role of Teacher                                                                                                    |
|----------------------------------------------------------------------------------------------------|----------------------------------------------------------------------------------------------------|
| test test (222713)                                                                                                   | 1. Role of the Teaching Intern. Pursuant to ARM 10.55.707(1)(b), the Individual must:                                                                                                    |
| Teaching Endorsement Internship<br>Started<br>Montana State University - Billings<br>Teaching Endorsement Internship | <ol> <li>Have at least a Class 2 teaching license prior to entering the program;</li> <li>Be a contracted employee of a Montana school district or have a contract offer pending enrollment in the<br/>below;</li> </ol>                            |
| Overview                                                                                                    | <ol> <li>Prior to placement, have completed or be enrolled in six semester credits of study in the endorsement ar<br/>university or college;</li> <li>Complete the endorsement program within three (3) years of entry into the program;</li> </ol> |
| ELEMENTS                                                                                                    | 5. Provide a copy of the endorsement program of study to the cooperating school district;                                                                                                    |
| Educator Endorsement 🤗                                                                                               | 6. Enroll in a Board approved Internship Program for credit each year of the agreement; and                                                                                                    |
| Role of Montana<br>College/University ⊘<br>Role of Cooperating School<br>District ⊘                                  | 7. If required, remit a fee for supervision each year of the agreement to the Montana university or college                                                                                                    |
| Bala of Taashar                                                                                                    | PIN: Sign (Forgot your PIN?)                                                                                                    |
| Character & Fitness O                                                                                                | l agree to comply with the duties and provisions of ARM 10.55.707(1)(b)                                                                                                    |
| Summary                                                                                                    | Element Confirmation                                                                                                    |
| APPLICANT<br>View User Profile                                                                                       | This element must be completed by one of the following users:<br>• Applicant                                                                                                    |

After the signature has been entered, click *Save & Continue* located at the bottom right of the page.

Next, you'll be asked to complete the *Character & Fitness* element.

If you select yes to any questions within the Character & Fitness Element, you will be asked to provide a statement in the text box.

| isclosure of Background Information                                                                                                    |                                                                                                    |                                                                                                    |                                                                                                    | -         |               |                         |                                      |                        |
|----------------------------------------------------------------------------------------------------|----------------------------------------------------------------------------------------------------|----------------------------------------------------------------------------------------------------|----------------------------------------------------------------------------------------------------|-----------|---------------|-------------------------|--------------------------------------|------------------------|
| Have you ever had an adverse action taken ag<br>rs, select the actions below and explain, provid                                                                                                    | inst any professional certificate, license, or o<br>ng dates, locations, circumstances, and outco                                                                                                    | ther credential issued for practice in a<br>ome for each incident.                                                                                                   | ANY field, or is any such action pending? If                                                                                                    | O Yes     | O No          |                         |                                      |                        |
| Have you ever resigned or been disciplined, d<br>ty such action pending? This includes discipline<br>rcumstances for each incident. Sign and date e                                                                                                    | scharged, or asked to resign or retire from a<br>for failure or refusal to fulfill an employmen<br>ich additional page.                                                                                                    | professional position or military servi<br>It contract. If yes, explain on a separat                                                                                 | ice because of allegations of misconduct, or is<br>te sheet, providing dates, locations, and                                                                                     | O Yes     | O No          |                         |                                      |                        |
| Have you ever been convicted of any crime (n<br>nd date each page. You may request a change,<br>ote: Most arrests and convictions show up or                                                                                                    | isdemeanor or felony?) If yes, explain on a se<br>correction or update of your record from the<br>a background check even if purged or dism                                                                                                    | rparate sheet providing date, location<br>FBI through FBI procedures set forth<br>nissed by a court.                                                                 | s, and circumstances for each incident. Sign<br>in Title 28, CFR 16.30 to 16.34.                                                                                                 | O Yes     | O No          |                         |                                      |                        |
|                                                                                                    |                                                                                                    |                                                                                                    |                                                                                                    | 0.00      | 0.84          |                         |                                      |                        |
| Have you entered into a "pretrial diversion for<br>A pretrial diversion program is any program that results in<br>resiz, completing rehabilitation or broatment programs, and                                                                                                    | any crime: II yes, select from the options be<br>lamisal of charger upon satisfaction of condition such<br>dying probation, ett. Answer 'yes' even if you were out                                                                                                    | low and explain providing dates, loca<br>as paying restlution or first, having na simila<br>report to compline the program.                                          | tions, and circumstances for each incident.                                                                                                    | 0.16      |               |                         |                                      |                        |
| Have you entered into a "pretrial diversion for<br>k pretrial diversion program is any program that result in<br>resize, completing rehabilitation or treatment programs, and<br>ttachments<br>NAME                                                                                                    | any connect if yels, seneet more the options be<br>tomissed of charges upon untilpetion of condition such<br>dying prototion, etc. Answer "yes" even if you were not                                                                                                    | Iow and explain providing dates, loca<br>expands rotatuses or fore, having no similar<br>required to complete the program.<br>DESCRIPTION                            | tions, and circumstances for each incident.<br>c efficient for a specified time, performing somminity<br>TYPE                                                                    | CREATED   | TY CREATED ON | CONFIDENTIAL LEV        | R.                                   |                        |
| Here you entered into a "spectral diversion for<br>Aprilia diversion program is any program that result in<br>resis, competing exhaultions or brommer programs, an<br><b>Itachments</b><br>No anachments.                                                                                                    | kay Come II yee, seech too Ne options to<br>Danisat of charges spon antifuction of conditions tock<br>of any probability of the Associate <sup>1</sup> /20 <sup>2</sup> const figure over not                                                                                                    | low and explain providing dates, loca<br>a paying resthusion of fore, having no similar<br>required to complete the program.<br>DESCRIPTION                          | tions, and circumstances for each incident.<br>c efficient for a specified time, performing sommarily<br>TYPE                                                                    | CREATED I | IT CREATED ON | CONFIDENTIAL LEV        | fL.                                  |                        |
| Have you entered into a "pretrial diversion for<br>kpretrial diversion program is any program that return in<br>initia, completing inhabilitation of treatment programs, sat<br>ttachments<br>NAME<br>No attachments.<br>Choose file                                                                                                    | ang comer in yeu, seece tinon the options or<br>comercial of charges upon middlenin of conductions<br>dring production, etc. Acuser "yes" men if you were not<br>dring production, etc. Acuser "yes" men if you were not<br>dring production, etc. Acuser "yes" men if you were not                                                    | low and explain providing dates, loca<br>as paying restlucture of four, having no limits<br>reported to complete the program.<br>DESCRIPTION<br>Enter Description    | tions, and circumstances for each incident. eighnesi for a geolided time, performing samunity TVPE Unknown                                                                       | CREATED I | or created on | CONFIDENTIAL LEV        | B.                                   | + Add                  |
| Have you entered into a "pretrial diversion for<br>Lynchial diversion program is any program that results in<br>vision, completing inhabilitation of treatment programs, sat<br>ttachments<br>NAME<br>Choose file                                                                                                    | ang chime in yeu, serect than the options on<br>the second of degram again angles in the options of<br>deing protection, etc. Account 'yeu' annu if you serve and<br>deing protection, etc. Account 'yeu' annu if you serve and<br>Browne                                                                                              | Invi and explain providing dates, loca<br>as paying restlution of flow, having no limits<br>reported to complete the program.<br>DESCRIPTION<br>Enter Description    | tions, and circumstances for each incident. eighnesi for a geolided time, performing assmanlige TVPE Unknown                                                                     | CREATED   | IT CREATED ON | CONFIDENTIAL LEV        | e.<br>•                              | + Add                  |
| Here you entered into a "sperial diversion for<br>Kyrrisi diversion program is any program ther reach in<br>risk, comprising reduktions or bremmer programs, and<br>ttachments<br>Notest<br>No stachments.<br>Choose file<br>Signature *                                                                                                    | ang come in yeo, seect than the options of<br>Konisal of charges upon antifuction of cauditions and<br>globy probability on Answer year most flow unover our<br>flow probability of the second second second second<br>Brances                                                                                                    | low and explain providing dates, loca<br>as paying notification or flows, having we limite<br>regulated to complete the program.<br>DESCRIPTION<br>Enter Description | tions, and circumstances for each incident.<br>e affines for a specified time, performing sommarily<br>TYPE<br>Unkingturn                                                        | CREATED I | or created on | CONFIDENTIAL LEV        | а.<br> ¥]                            | + Add                  |
| Here you entered into a "sperial diversion for<br>Aprilia diversion program is any program that result in<br>resis, competing exhaultments or breatment programs, and<br>ttachments<br>Notate<br>No antachments.<br>Choose file<br>Signature *<br>/ promotion profession and and understood the long<br>administration provides of the second procession or a<br>production of procession.                                                                                                    | any come if yes, seece than the options of<br>knows of charges upon antifuction of conditions and<br>charge probability of a Assam <sup>2</sup> yes <sup>2</sup> cost of you serve not<br>because the second second second second second second<br>because                                                                             | low and explain providing dates, loca<br>experies not explain for the program.<br>DESCRIPTION<br>Enter Description                                                   | tions, and circumstances for each incident. c offices for a specified time, performing sommings TYPE Uniongent scorect, and complete to the best of my insolvidge 1 or           | CREATED I |               | CONFIDENTIAL LEV<br>Low | EL<br>v<br>t. or ambaiers of fort is | + Add<br>n gr widh thù |
| Here you entered into a "greetrial diversion for<br>Aprecial diversion program is any program that music in<br>resc, competing exhaultments or breasmont programs, and<br><b>Itachments</b> No attachments Choose file Signature * Leconosinger Asses metit and understood the forg<br>applications for the dense; resteration, or James Statements or James Statements, or James Statements, or James Stateme | ang Chine III yeu, select than the options be<br>Knnisel of charges upon antifuction of conditions such<br>dring probability of a solar "yea" soon fynow were not<br>a solar solar solar solar solar solar solar solar<br>Brannes<br>ang 1 dectares under genetity of perjury the informatic<br>agreement of the locarea() 1 an seeing | low and explain providing dates, loca<br>experient to complete the program.<br>DESCRIPTION<br>Enter Description<br>en included in an wath my application is too      | bons, and circumstances for each incident.<br>editions for a specified time, performing community<br>TYPE<br>Untergram<br>connect, and company to the best of my impunisipe 1 or | CREATED I | er created on | CONFIDENTIAL LEV<br>Low | E.                                   | + Add                  |

Once you have answered all required questions, enter your PIN signature and click *Sign*. Next, click *Submit Character and Fitness*.

| tachments                                                                                                    |                                       |                                                                                                    |                                              |                    |                   |                       |                   |           |
|----------------------------------------------------------------------------------------------------|---------------------------------------|----------------------------------------------------------------------------------------------------|----------------------------------------------|--------------------|-------------------|-----------------------|-------------------|-----------|
| AME                                                                                                    |                                       | DESCRIPTION                                                                                                    | TYPE                                         | CREATED BY         | CREATED ON        | CONFIDENTIAL L        | EVEL              |           |
| o attachments.                                                                                                    |                                       |                                                                                                    |                                              |                    |                   |                       |                   |           |
| Choose file                                                                                                    | Browse                                | Enter Description                                                                                                    | Unknown                                      |                    | ~                 | Low                   | ~                 | + Ad      |
|                                                                                                    |                                       |                                                                                                    |                                              |                    |                   |                       |                   |           |
|                                                                                                    |                                       |                                                                                                    |                                              |                    |                   |                       |                   |           |
| Signature *<br>I acknowledge I have read and understood the foregoing. I declare under                                                                                                    | r penalty of perj                     | jury the information included in or with my applic                                                                               | ation is true, correct, and co               | omplete to the bes | of my knowledge   | . I am aware false st | atements of mater | ial fact, |
| Signature *<br>I acknowledge I have read and understood the foregoing. I declare under<br>misrepresentations, or omissions of fact in or with this application is grou                                           | r penalty of perj<br>unds for the der | jury the information included in or with my applic<br>nial, revocation, or suspension of the license(s) I ar                     | ation is true, correct, and co<br>n seeking. | omplete to the bes | t of my knowledge | l am aware false st   | atements of mater | ial fact, |
| Signature *<br>I acknowledge I have read and understood the foregoing. I declare unde<br>misrepresentations, or omissions of fact in or with this application is gro.<br>20 66/30/2022 09:25 PM CDT<br>test test | r penalty of perj<br>unds for the der | jury the information included in or with my application included in or with my application, or suspension of the license(s)   ar | ation is true, correct, and co<br>n seeking. | omplete to the bes | t of my knowledge | . I am aware false st | atements of mater | ial fact, |
| Signature *<br>I acknowledge I have read and understood the foregoing. I declare unde<br>misrepresentations, or omissions of fact in or with this application is gro<br>06/30/2022 09:25 PM CDT<br>test test     | r penalty of perj<br>unds for the der | jury the information included in or with my applic<br>nial, revocation, or suspension of the license(s) I ar                     | ation is true, correct, and co<br>n seeking. | omplete to the bes | : of my knowledge | l am aware false st   | atements of mater | ial fact, |
| Signature *<br>I acknowledge I have read and understood the foregoing. I declare under<br>misrepresentations. or omissions of fact in or with this application is gro<br>06/30/2022 09:25 PM CDT<br>test test    | r penalty of perj<br>unds for the der | jury the information included in or with my applic<br>nial. revocation. or suspension of the license(s) I ar                     | ation is true, correct, and co<br>n seeking. | omplete to the bes | : of my knowledge | l am aware false st   | atements of mater | ial fact, |
| Signature *<br>I acknowledge I have read and understood the foregoing. I declare under<br>misrepresentations, or omissions of fact in or with this application is gro<br>06/30/2022 09:25 PM CDT<br>test test    | r penalty of perj<br>unds for the der | jury the information included in or with my applic<br>nial, revocation, or suspension of the license(s) I ar                     | ation is true. correct, and co<br>seeking.   | omplete to the bes | t of my knowledge | l am aware false st   | atements of mater | ial fact, |

Once you submit the Character and Fitness, it cannot be undone. Make sure to include any information necessary before you confirm.

| Submit Character and Fitness                                                     | × |
|----------------------------------------------------------------------------------|---|
| Are you sure you want to submit this Character & Fitness? This cannot be undone. |   |
| Confirm                                                                          | ł |

Click Proceed to Summary.

| + Add Note             |
|------------------------|
| <br>Proceed to Summary |

From the Summary page, click *Submit Application*.

**NOTE:** The option to submit will only show if all elements have been completed. The person who completes the last required element can submit the application.

| Application Summary                                                                                                    |                   |               |                    |  |  |
|----------------------------------------------------------------------------------------------------|-------------------|---------------|--------------------|--|--|
| To qualify for the Teaching Endorsement Internship Program, the teaching intern must:                                                                                                   |                   |               |                    |  |  |
| Hold a current Montana teaching license;                                                                                                    |                   |               |                    |  |  |
| • Be under contract with a Montana school district or have a contract offer pending enrollment in the Board of Public Education Teaching Endorsement Program; and                       |                   |               |                    |  |  |
| Be enrolled in the Board of Public Education approved internship programs offered by one of the accredited educator preparation programs within the boundaries of the state of Montana. |                   |               |                    |  |  |
|                                                                                                    |                   |               |                    |  |  |
| 若 Requirements                                                                                                    |                   |               |                    |  |  |
| ELEMENT                                                                                                    | SUBMISSION STATUS | SUBMITTED BY  | REVIEW STATUS      |  |  |
| Educator Endorsement *                                                                                                    | $\odot$           | EPP User      |                    |  |  |
| Role of Montana College/University *                                                                                                    | $\otimes$         | EPP User      |                    |  |  |
| Role of Cooperating School District *                                                                                                    | $\otimes$         | District User |                    |  |  |
| Role of Teacher *                                                                                                    | $\otimes$         | Applicant     |                    |  |  |
| Character and Fitness *                                                                                                    | $\otimes$         | Applicant     | N/A                |  |  |
| * indicates a required element                                                                                                    |                   |               |                    |  |  |
|                                                                                                    |                   |               | Cubmit Application |  |  |
|                                                                                                    |                   |               | Submit Application |  |  |